# DIGITUS®

## ADATTATORE INTERNET WIRELESS 300N USB 2,0

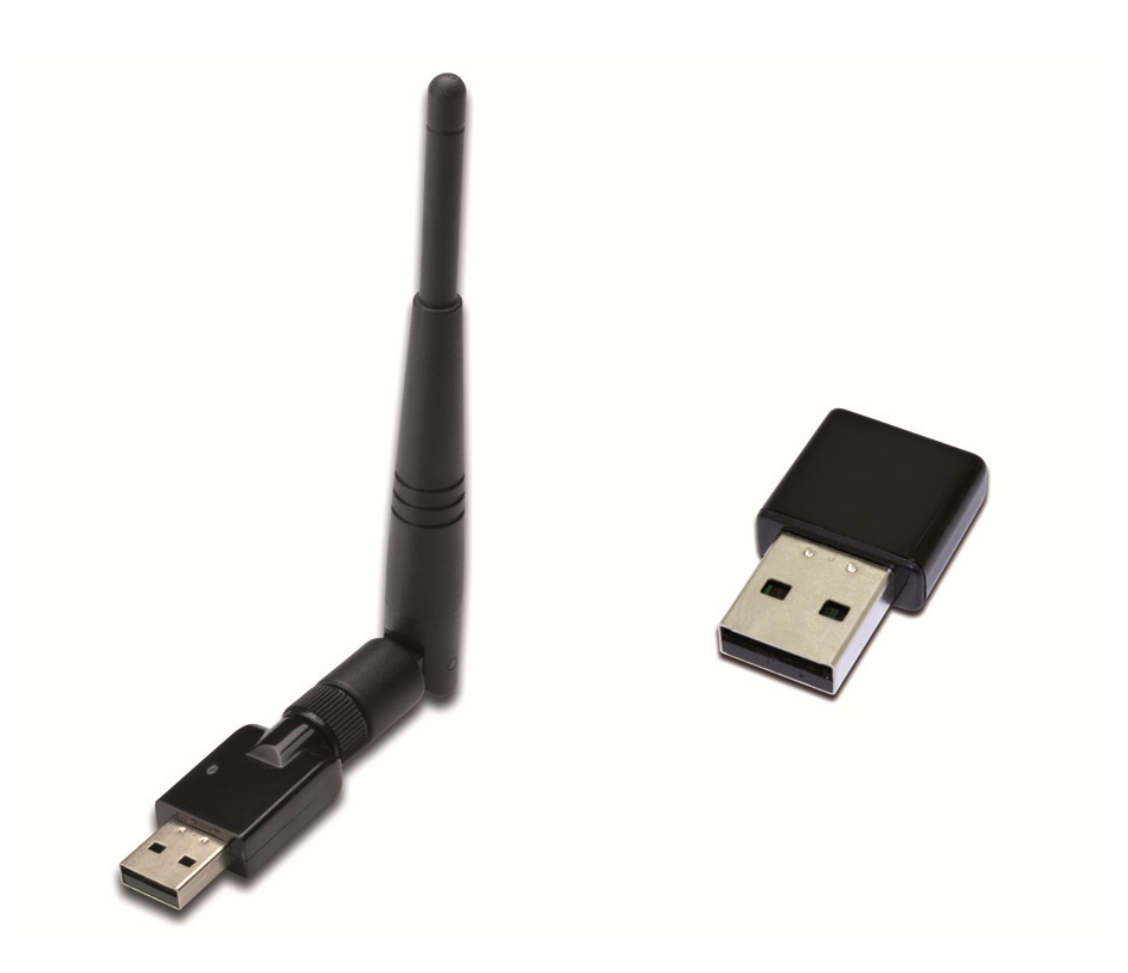

## Guida rapida all'installazione DN-70542 Rev.2 • DN-70543 Rev.2

### Installazione del driver

Vi preghiamo di seguire le seguenti istruzioni per installare il vostro nuovo adattatore Wi-Fi USB:

- 1. Inserire l'adattatore di rete wireless USB in una porta USB 2.0 disponibile del vostro computer. Si noti che il lato del connettore USB è direzionale, quindi ruotate l'adattatore USB quando lo stesso non può essere inserito in una porta USB.
- 2. Il seguente messaggio apparirà sul vostro computer, cliccare su '<u>Cancel /</u> <u>Close</u>'.

#### Windows 7/8/10

| Driver Software Installation   |                        | <b>×</b> |
|--------------------------------|------------------------|----------|
| Installing device driver softv | vare                   |          |
| 802.11 n WLAN                  | Waiting for user input |          |
|                                |                        | Close    |

 Inserire il CD driver nel CD-ROM. Potrete vedere lo schermo di avvio automatico sotto riportato. In caso contrario potete fare doppio clic su <u>autorun.exe</u>' sul CD.

| DIGITUS* |                | - × |
|----------|----------------|-----|
|          | Install Driver |     |
|          | User Manual    |     |
|          | Exit           |     |
|          |                |     |
|          |                |     |

Cliccare 'Install Driver' per avviare la procedura di installazione.

**4.** Verrà quindi mostrato l'applicativo di installazione. Cliccare su 'Next' per continuare.

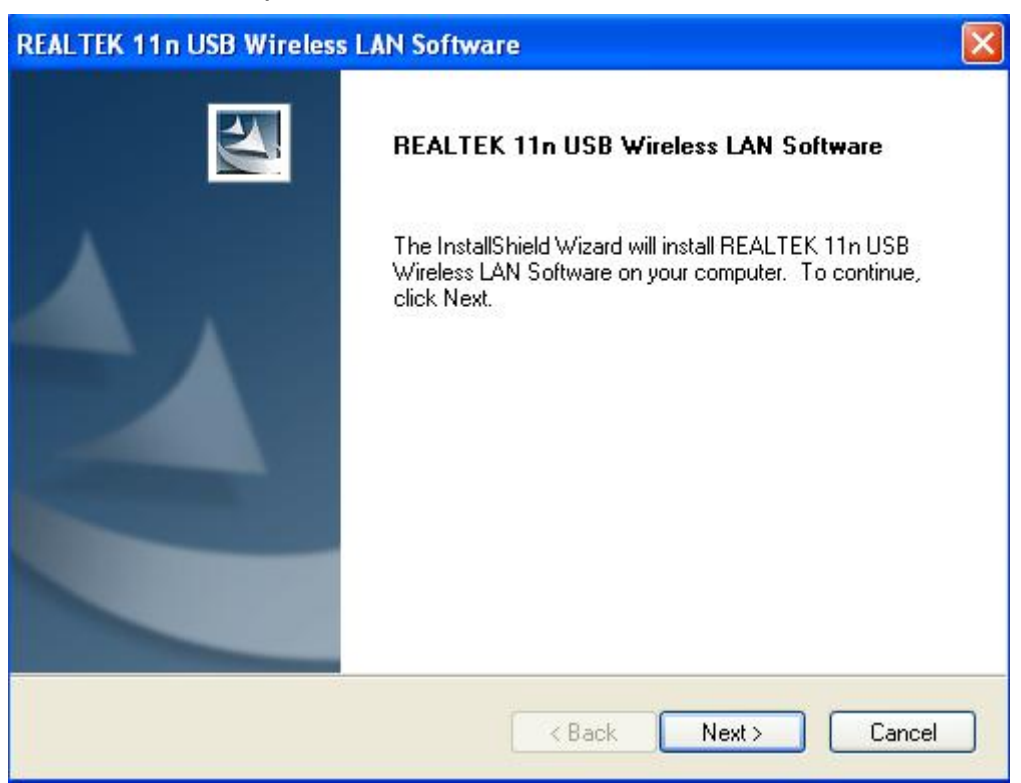

5. Inserire l'adattatore di rete wireless USB (DN-70542/DN-70543) in una porta USB 2.0 del vostro computer, il sistema troverà il nuovo hardware ed installerà i driver automaticamente.

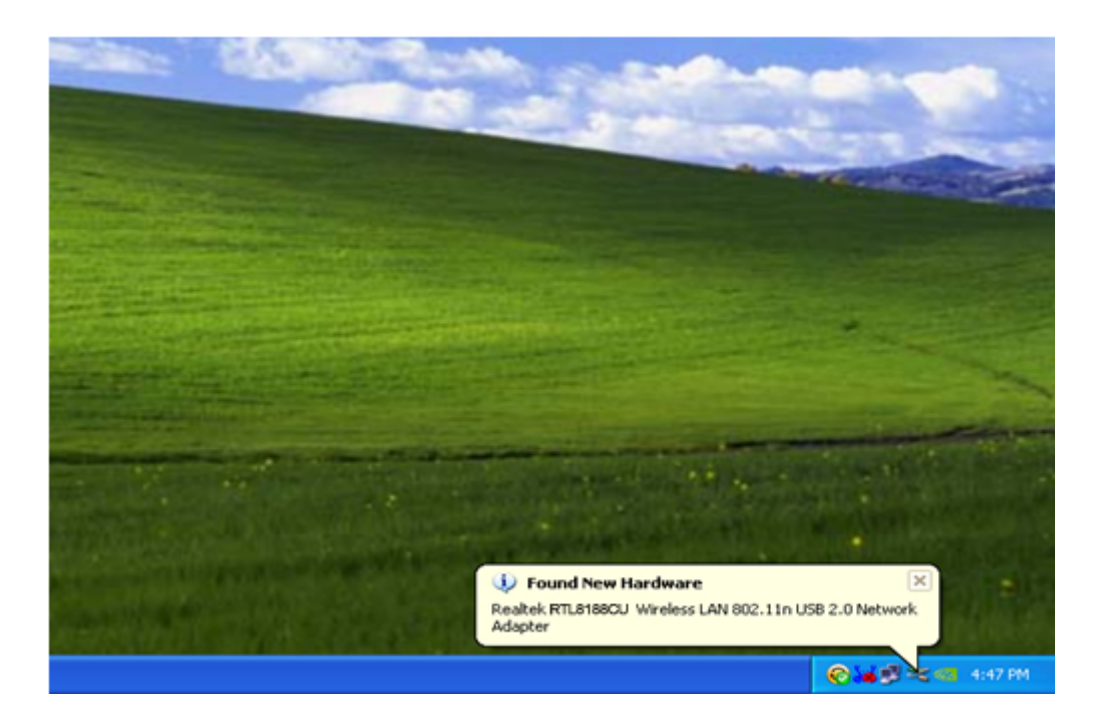

 Una volta che l'installazione è completata il computer chiederà di esser riavviato. Potete cliccare su '<u>Finish</u>' e riavviare il computer per completare l'installazione del driver.

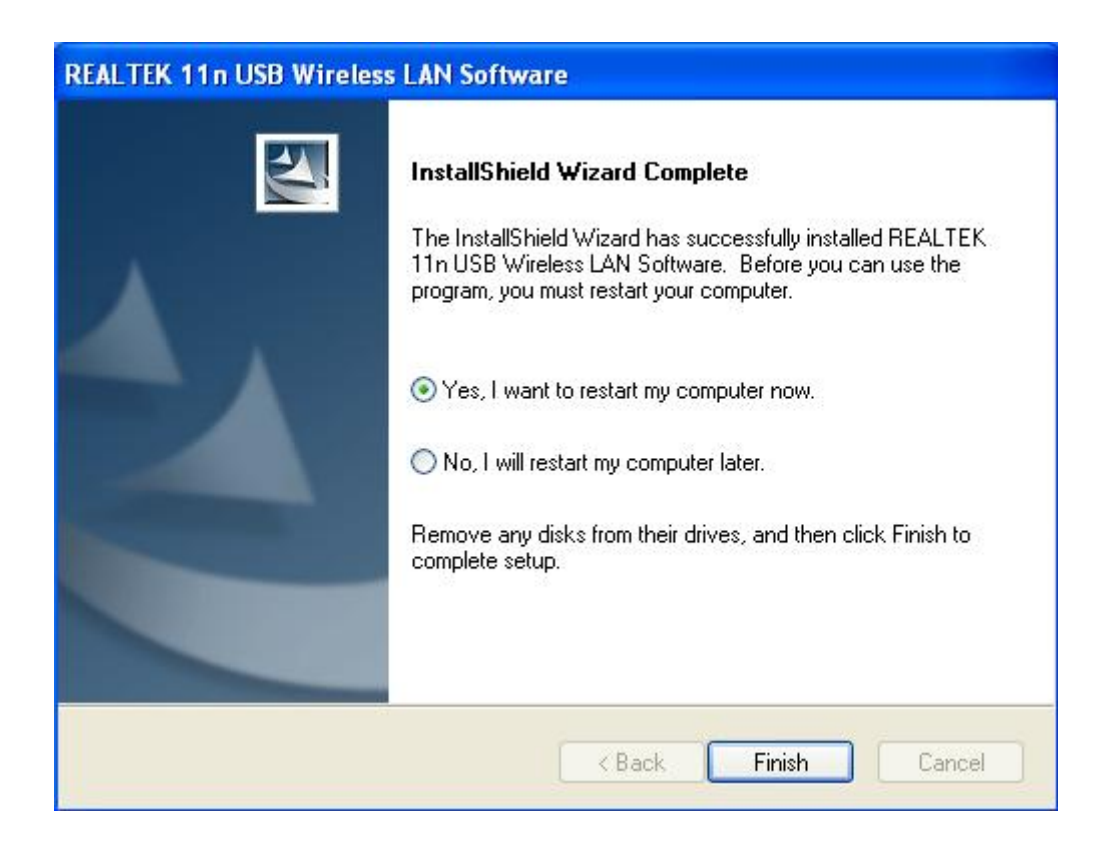

7. Dopo aver finito l'installazione, cliccate sugli strumenti dell'adattatore dalla vostra barra di avvio o dalla cartella programmi. Cliccare su "Reti Disponibili", selezionare il punto di accesso wireless a cui volete connettervi e premete il pulsante "Aggiungi al Profilo".

| REALTEK 11n USB W            | ireless LAN Utilit      | y                                            |                       |                             |          |
|------------------------------|-------------------------|----------------------------------------------|-----------------------|-----------------------------|----------|
| Refresh(R) Mode(M) Abou      | Jt(A)                   |                                              |                       |                             |          |
| 🖃 🦞 MyComputer               | General Profile         | Available Network Statu:                     | s Statistics V        | Vi-Fi Protect Setup         |          |
| Realtek RTL8188              | Available Netwo         | ork(s)                                       |                       |                             |          |
|                              |                         | Channel Channel                              | En en netiene         | Ninkound, Austinenstination | Circula  |
|                              |                         |                                              |                       | WDA Dro Shared Key          | Signal I |
|                              | NETCORE                 | 1                                            | None                  | Unknown                     | 42% Ir   |
|                              | NETCORE<br>NHLY3F       | 6                                            | TKIP                  | WPA Pre-Shared Kev          | 26% Ir   |
|                              | L <sup>9)</sup> QA300M  | 6                                            | None                  | Unknown                     | 58% Ir   |
|                              | INR2880                 | 6                                            | None                  | Unknown                     | 8% Ir    |
|                              | R <sup>9</sup> All-Link | 11                                           | None                  | Unknown                     | 62% Ir   |
|                              | 1 <sup>39</sup> office  | 11                                           | TKIP                  | WPA Pre-Shared Key          | 92% Ir   |
|                              |                         |                                              |                       |                             |          |
|                              | <                       |                                              |                       |                             | >        |
|                              |                         | Refresh                                      |                       | Add to Profile              |          |
|                              | Note<br>Double clic     | ck on item to join/creat                     | te profile.           |                             |          |
| <                            |                         |                                              |                       |                             |          |
| ✓ Show Tray Icon ■ Radio Off | ,                       | <ul><li>Disable Ac</li><li>Windows</li></ul> | lapter<br>Zero Config |                             | Close    |

8. Completate le informazioni di sicurezza necessarie e quindi premete su "OK" per connettervi alla rete wireless.

| ireless Network Properties:                                                             |                           |
|-----------------------------------------------------------------------------------------|---------------------------|
| Profile Name: HLY96C                                                                    | 802.1x configure          |
| Network Name(SSID): HLY96C                                                              | EAP TYPE :                |
|                                                                                         | GTC                       |
|                                                                                         | Tunnel : Privision Mode : |
| This is a computer-to-computer(ad hoc) network; wireless<br>access points are not used. |                           |
| Channel: 1 (2412MHz) 💙                                                                  |                           |
|                                                                                         | Username :                |
| Wireless network security                                                               |                           |
| This network requires a key for the following:                                          | Identity :                |
| Network Authentication: WPA-PSK 💙                                                       |                           |
| Data encryption: AES                                                                    | Domain :                  |
|                                                                                         |                           |
| ASCII                                                                                   | Password :                |
|                                                                                         |                           |
| Key index (advanced): 1 🗸                                                               | Certificate :             |
| Network key:                                                                            |                           |
| ********                                                                                | PAC : Auto Select PAC     |
| Confirm network key:                                                                    |                           |
| *******                                                                                 |                           |
|                                                                                         |                           |
| OK Cancel                                                                               |                           |

**9.** Once connection is successful, it will show the status screen.

| 🙁 REALTEK 11n USB Wireless LAN Utility |                                                                         |  |  |  |
|----------------------------------------|-------------------------------------------------------------------------|--|--|--|
| Refresh(R) Mode(M) About(A)            |                                                                         |  |  |  |
| B WyComputer                           | General Profile Available Network Status Statistics Wi-Fi Protect Setup |  |  |  |
| Realter R 118180                       |                                                                         |  |  |  |
|                                        | Status: Associated                                                      |  |  |  |
|                                        | Speed: Tx:150 Mbps Rx:150 Mbps                                          |  |  |  |
|                                        | Type: Infrastructure                                                    |  |  |  |
|                                        | Encryption: AES                                                         |  |  |  |
|                                        | SSID: HLY96C                                                            |  |  |  |
|                                        | Signal Strength: 74%                                                    |  |  |  |
|                                        | Link Quality:                                                           |  |  |  |
|                                        | 99%                                                                     |  |  |  |
|                                        |                                                                         |  |  |  |
|                                        |                                                                         |  |  |  |
|                                        | Network Address:                                                        |  |  |  |
|                                        | MAC Address: 00:E0:4C:71:00:01                                          |  |  |  |
|                                        | Subnet Mask: 255.255.0                                                  |  |  |  |
|                                        | Gateway:                                                                |  |  |  |
|                                        |                                                                         |  |  |  |
|                                        | ReNew IP                                                                |  |  |  |
|                                        |                                                                         |  |  |  |
|                                        |                                                                         |  |  |  |
| Show Tray Icon                         | Disable Adapter Close                                                   |  |  |  |
| 🔲 Radio Off                            | Windows Zero Config                                                     |  |  |  |